## Steps to find MAC Address (Laptop/PC)

1) Press both 🥙 key and R key of your keyboard simultaneously

2) You will get a dialog as shown below

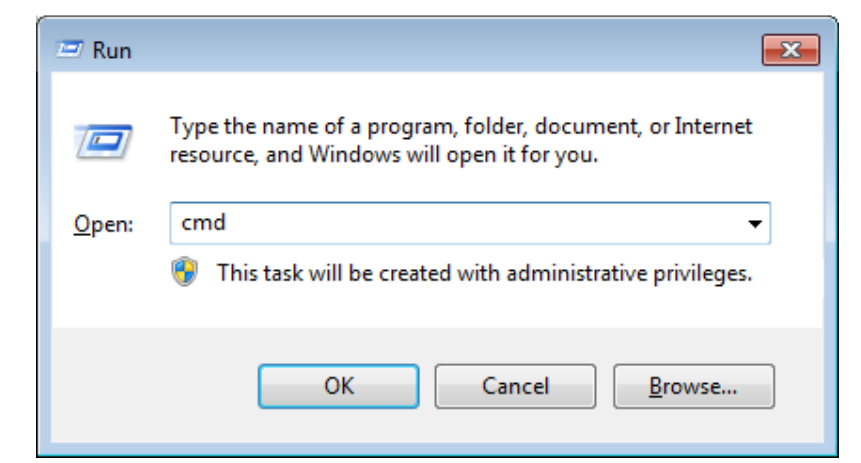

- 3) Type **cmd**as shown above and press OK
- 4) Now type getmacas shown below

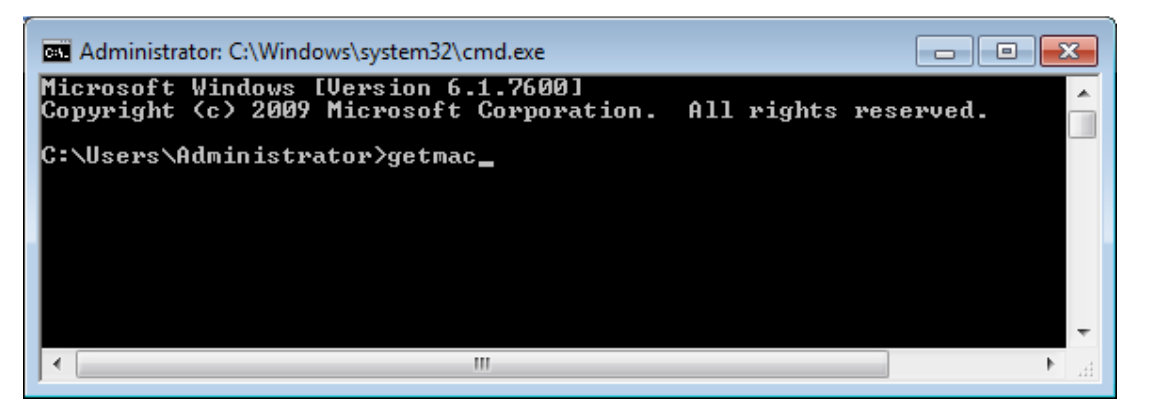

**5)** Press enter key

6) Your MAC address is shown below

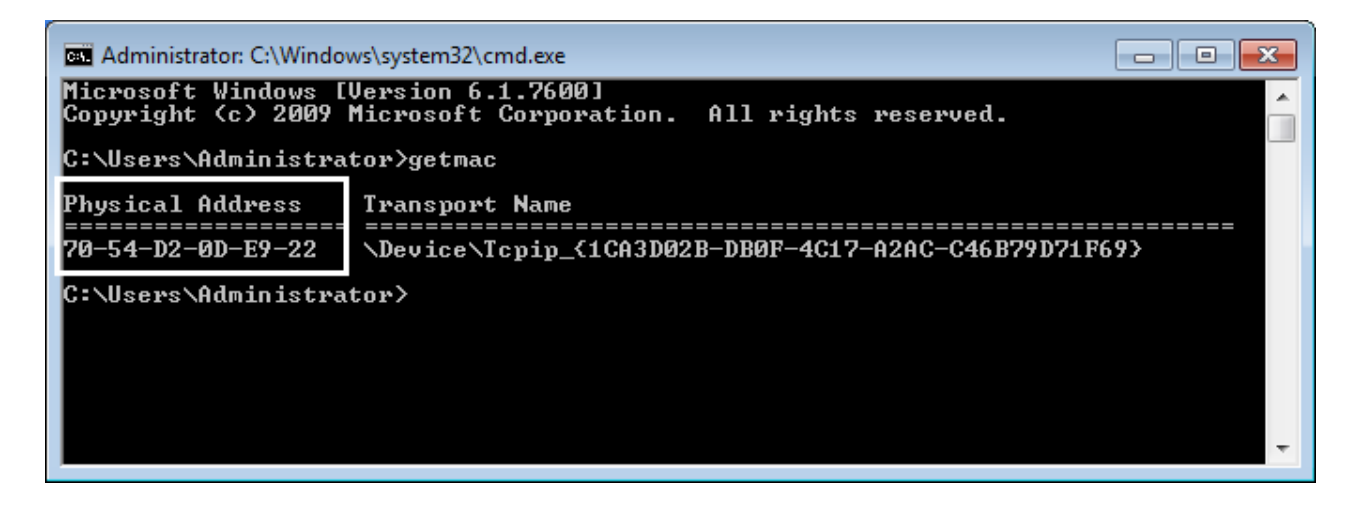